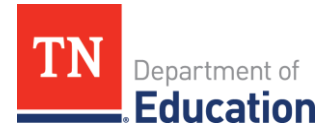

# Final Expenditure Report (FER) Instructions

### ePlan User Access

All users must have the correct ePlan user access role to access and complete the FER for a funding application. Users with existing ePlan access can verify current user access roles. To view existing access, visit <u>ePlan.tn.gov</u>, navigate to the **Address Book** and **LEA Role Contacts**.

New ePlan users and existing ePlan users who need to request a User Access role must request the additional role using the applicable **ePlan User Access Form** (See eplan.tn.gov > TDOE Resources > User Access Forms). Users do not need to log in to ePlan to access *TDOE Resources* in ePlan. Follow the instructions on the *User Access Form*, then email the completed form to <u>ePlan.Help@tn.gov</u> to request additional access roles. User access requests may take up to two business days to process. Users will receive an email reply when access has been granted.

| ePlan Role                                                                                                    | ePlan Function                                                                                                    |  |
|----------------------------------------------------------------------------------------------------|----------------------------------------------------------------------------------------------------|--|
| LEA Fiscal Representative                                                                                                    | Click <b>FER Draft Started</b> (or <b>FER Revision Started</b> for revisions)                                                                                                    |  |
| (CFO or treasurer)                                                                                                    | Respond to report questions, enter financial information                                                                                                    |  |
| LEA Authorized Representative<br>(Director of Schools)<br>LEA Grant Program Director<br>LEA Fiscal Representative<br>LEA Fiscal Update | Respond to report questions, enter financial information in <b>Draft</b><br><b>Started</b> status<br>Click <b>FER Draft Completed</b> (or <b>FER Revision Completed</b> for<br>revisions) |  |
| LEA Fiscal Representative                                                                                                    | Click FER LEA Fiscal Representative Approved<br>(or FER LEA Fiscal Representative Not Approved)                                                                                           |  |
| LEA Authorized Representative                                                                                                    | Click FER LEA Authorized Representative Approved<br>(or FER LEA Authorized Representative Not Approved)                                                                                   |  |
| FER Grants Management                                                                                                    | The TDOE Staff member with the <i>FER Grants Management</i> role clicks <i>FER Grants Management Approved</i> (or <i>FER Grants Management Returned Not Approved</i> )                    |  |

Below are the roles and the order of the status levels specific to the FER process.

After each status change, ePlan automatically sends a notification email to all users in the LEA who have the ePlan role of the next step in the process. For example, after the *LEA Grant Program Director* clicks *Draft Completed*, ePlan automatically emails all users in the LEA with the role of *LEA Fiscal Representative*.

When hovering the cursor over **Change Status To** options in the FER, a tooltip appears that indicates the roles with access to make the status change. This tooltip lists the names of individual users associated with each permitted role.

| ePlan Home                | Sections                                   |                          |                                              |          |            |       |
|---------------------------|--------------------------------------------|--------------------------|----------------------------------------------|----------|------------|-------|
| Administer 🕨              |                                            |                          |                                              |          |            |       |
| Search                    | Organization Name - FY - Grant Program     |                          |                                              |          |            |       |
| Reports                   |                                            |                          |                                              |          |            |       |
| Inbox 🕨                   |                                            |                          |                                              |          |            |       |
| Planning                  | Application Status: TDOE Director Approved |                          |                                              |          |            |       |
| Monitoring                | Change Status To:                          | Revision Started         |                                              |          |            |       |
| Funding •                 |                                            | OF<br>EER Draft Started  | Pala(a) that can perform this status abanas: |          |            |       |
| Data and Information      |                                            | T EN Dian otaried        | LEA Fiscal Representative                    |          |            |       |
| Reimbursement<br>Requests | View TDOE History Log<br>View Change Log   | g                        | User(s) that can perform this status change: |          |            |       |
| Project Summary           | Description (View Section                  | ions Only View All Pages | Jane Doe                                     | Revision | Validation | Print |

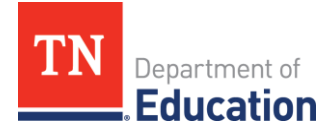

## **Before Beginning**

The FER cannot be initiated in ePlan if a budget revision or reimbursement request is incomplete. Complete and have approved any outstanding budget revisions. Delete any draft reimbursement requests. The final reimbursement can be requested with the FER for all grants excluding those in the Consolidated Funding Application. Complete all reimbursement requests for grants in the Consolidated Funding Application before starting the FER.

#### **Overview of FER Sections**

The Actual Revenue, Final Expenditures, and Balance Sheet sections must be completed in each FER.

Grant revenue received by the LEA must be reported in the Actual Revenue section. If additional revenue is being requested with completion of the FER, this also is to be reported in the actual revenue amount.

Actual expenditures as reported in the LEA's accounting system must be reported in the Final Expenditures section. Please review what is reported in the Final Expenditures section for accuracy.

Assets, liabilities, and reserves as indicated on the LEA's Trial Balance for each grant must be reported in the Balance Sheet section. The End of Year Reserves must be calculated.

A Statement of Revenues, Statement of Expenditures, and Trial Balance generated from the LEA's accounting system as of June 30 for the individual program/grant must be uploaded into the FER Related Documents page. The information in these documents must match what is entered into the corresponding sections of the Final Expenditure Report.

Any remaining and allowable carryover amount must be entered on the Carryover page, as applicable.

Detailed instructions follow.

**Note:** Any final reimbursement requests that generate upon completion and approval of the FER will be paid 7-9 days after the FER Grants Management Final Approved step has been completed.

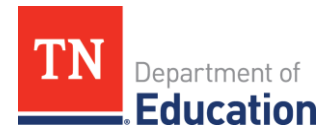

# Instructions for FER

| Log in to <u>ePlan.tn.gov</u>                                                                                                    |                                                                                                    |  |  |
|----------------------------------------------------------------------------------------------------|----------------------------------------------------------------------------------------------------|--|--|
| ePlan Home         Search         TDOE Resources         Help for Current Page         Contact TDOE         updates to ESSER 3.0 District Templates (8/12/202         ePlan Sign-In         Public Access         Production | ePlan Sign-In  Sign-In  Email Address: Password: Eorgot your password?  Submit                                                                                                    |  |  |
| For users with roles in multiple organizations, click on the <b>Organization Name</b> .                                                                                                    | ePlan Home Associated Organizations Organization Number CBO_XX Organization Name Announcements Reminders                                                                                                    |  |  |
| On the left-side navigation menu, select<br><b>Funding &gt; Funding Applications</b> .                                                                                                    | ePlan Home     Reimbursement Requests       Administer     Organization Name - FY       Search     Organization Name - FY       Reports     Inbox       Inbox     FY       Planning     FY       Budget     Total Available Budget       Total Available     Annount       Data and Information     Sections       Reinbursement     Budget Summary       Project Summary     Budget Download       LEA Document Library     Last Page Visited       Address Book     TDOE Resources |  |  |
| Click on the <b>Funding Application or Grant</b><br><b>Program</b> name. Funding Applications are<br>categorized as Entitlement Funding Applications<br>and Competitive Funding Applications.                                | Funding Applications         Organization - FY         FY       All Active Applications         Entitlement Funding Application       Revision         Stature       Stature         Competitive Funding Application       Revision         Competitive Funding Application       Revision         There are no matching Competitive applications for this fiscal year.       Image: Competitive application for this fiscal year.                                                   |  |  |
| The Funding Application loads to the Sections<br>page. On the Sections page, next to <b>Change</b><br><b>Status To:</b> click on <b>FER Draft Started</b> .                                                                  | Sections         Organization Name - FY - Grant Program         Application Status:       TDOE Director Approved         Change Status To:       Revision Started<br>or<br>FER Draft Started         View TDOE History Log<br>View Change Log       One<br>Description (View Sections Only View All Pages)         All       Image: History Log                                                                                                    |  |  |

| TN | Department of |
|----|---------------|
|    | Education     |

| A confirmation message appears. Read the message text and click the <b>check box</b> next to the message to acknowledge reading it. Then, click the <b>Confirm button</b> .                                                                                                    |                                                                                                    |  |
|----------------------------------------------------------------------------------------------------|----------------------------------------------------------------------------------------------------|--|
| Status Change Confirmation         Organization Name - FY - Grant Program         Once the applicant starts the Final Expenditure Report, no more revisions may any additional Reimbursement Requests for the grants in this Funding Application be bound by these terms.         You are about to change the status to FER Draft Started. Check the box and C         Confirm         Uppon confirmation, ePlan redirects back to the Sect | be made to this Funding Application. Furthermore, the applicant may not create<br>tion. By completing this status change, the applicant acknowledges and agrees to<br>lick Confirm to change the status.<br>Cancel                                                                                                    |  |
| Under the <b>Funding Application or Grant</b><br><b>Program Name</b> section, click the <u>Actual Revenue</u><br>link.                                                                                                    | Actual Revenue       Final Expenditures       Balance Sheet                                                                                                    |  |
| <b>Click on Expand All</b> and choose the correct<br>revenue code. Enter the total revenue received by<br>the LEA plus the revenue expected to be received<br>upon completion and approval of the FER.                                                                                                    | Upload Revenue Data         Account - Account Description (Expand All Collapse All ) <ul> <li>00000 - Account Description</li> <li>00000 - Revenues</li> <li>11111 - Account Description</li> <li>Save And Go To</li> <li>Save And Go To</li></ul> |  |
| Hover the cursor over the <b>Save and Go To</b> button<br>and click on <b>Sections</b> to navigate back to the<br>Sections page.                                                                                                    | Account - Account Description (Expand All Colleges All)         31000 - End of Year Equity (Reserve)         34500 - Restric         Current Page         34587 - Ret         Next Page         47000 - Federal Re         Previous Page         47300 - COVD Gra         History Log         47307 - ESER         Allocations         Emergency Assistance to Non-Public Schools (EANS)         Final Expenditure Report         Emergency Assistance Non-Public Schools (EANS) Checklist                                                                                                    |  |
| Under the <b>Funding Application or Grant</b><br><b>Program Name</b> section, click the <u>Final</u><br><u>Expenditures</u> link.                                                                                                    | Actual Revenue       Final Expenditures       Balance Sheet                                                                                                    |  |

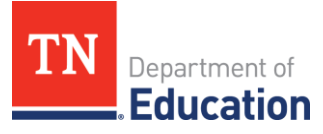

| The Final Funanditume reasonabilities are                                                                                                    |                                                                                                    |
|----------------------------------------------------------------------------------------------------|----------------------------------------------------------------------------------------------------|
| <ul> <li>The Final Expenditures page will be pre-<br/>populated* with the amounts disbursed. Update</li> <li>the amounts to reflect final expenditures as</li> <li>posted to the LEA's general ledger.</li> <li>*Expenditures in the State Funds FER must be</li> </ul>                                                  | Account Number         71100 - Regular<br>Instruction Program         72120 - Health Services         72280 - Education<br>Tachnology         72810 - Operation of<br>Plant         Total           Line Item Number         Instruction Program         111.11         111.11         111.11           SetWare         Instruction Program         111.11         1,111.11         1,111.11           SetWare         Instruct Supples and<br>Materials         111.11         1,111.11         1,222.22           Geg         SetWare         I11.11         1,111.11         1,222.22           Total         11,111.11         11.11         1,222.22           Total         11,111.11         1,222.22         1,111.11         13,555.65                                                                                                    |
| uploaded or manually entered.                                                                                                    | Save And to to                                                                                                    |
| When all amounts are updated, hover over the <b>Save And Go To</b> button and click on <b>Current Page</b> to save the changes.                                                                                                    | Software       Current Page       1,111.11         Other Supplies and<br>Materials       Next Page       1,111.11         Other Supplies and<br>Materials       Next Page       1,111.11         Previous Page       Sections       1,222.22         Regular Instruction<br>Equipment<br>722       Sections       1,222.22         Total       Emergency Assistance to Non-Public Schools (EANS)       1,222.22         Final Expenditure Report       Emergency Assistance Non-Public Schools (EANS) Checklist                                                                                                    |
| Hover over the <b>Save And Go To</b> button and click<br>on <b>Sections</b> to return to the Sections page.                                                                                                    | Account - Account Description (Expand All Collages All.)         31000 - End of Year Equity (Reserve)         34500 - Restric         Current Page         34587 - Ret         Next Page         47000 - Federal Re         Previous Page         Sections         History Log         47307 - ESSER         Allocations         Emergency Assistance to Non-Public Schools (EANS)         Final Expenditure Report         Save And Go To                                                                                                    |
| Under the <b>Funding Application or Grant</b><br><b>Program Name</b> section, click the <u>Balance Sheet</u><br>link.                                                                                                    | Actual Revenue Final Expenditures Balance Sheet                                                                                                    |
| Enter or upload amounts from the LEA's general<br>ledger Trial Balance report into the Balance Sheet.<br>The End of Year Reserves must be calculated. See<br><b>Calculating Ending Reserve Balances</b> in TDOE<br>Resources, Fiscal – District Technical Assistance,<br>Year-end Close One Pagers for more information. | Balance Sheet           Polic District - FY 2022 - Consolidated Admin Pool           Table District - FY 2022 - Consolidated Admin Pool           Cash to District - FY 2022 - Consolidated Admin Pool           Table District - FY 2022 - Consolidated Admin Pool           Cash to District - FY 2022 - Consolidated Admin Pool           T1120         Cash to Hand           T1120         Cash to Hand           T1120         Investations           T1120         Investations           T1120 <td< td=""></td<> |

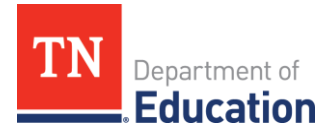

| When all amounts are updated, hover over the <b>Save And Go To</b> button and click on <b>Sections</b> .                                                                                                    | Software       1,111.11         471       Current Page       1,111.11         Other Supplies and<br>Materials       Next Page       1,111.11         Other Supplies and<br>Materials       Previous Page       1,111.11         93       Previous Page       1,111.11         94       Sectors       1,111.11         97       Regular Instruction       1,111.11         722       Allocations       1,222.22         70al       Emergency Assistance to Non-Public Schools (EANS)       1,222.22         Final Expenditure Report       Emergency Assistance Non-Public Schools (EANS) Checklist         Save And GolTo       Emergency Assistance Non-Public Schools (EANS) Checklist |  |
|----------------------------------------------------------------------------------------------------|----------------------------------------------------------------------------------------------------|--|
| Under the <b>Funding Application or Grant</b><br><b>Program Name</b> section, click the <u>FER Summary</u><br><u>Report 1</u> link.                                                                                                    | Actual Revenue         Final Expenditures         Balance Sheet         FER Summary Report 1         FER Summary Report 2         FER Related Documents                                                                                                    |  |
| The Total Assets must equal the total of Liabilities,<br>Reserves, and Fund Balance on this page. See<br><b>Balancing Final Expenditure Reports for</b><br><b>Summary Report 1 and Summary Report 2</b> in<br>TDOE Resources, Fiscal-District Technical<br>Assistance, Year-end One Pagers for more<br>information. | FER Summary Report 1         Dividson County (190) Public District - FY 2022 - Consolidated - Rev 8 - Consolidated Admin Pool         Bor To         Account       Account Description         11000       Total Assets         31000       Liabilities Reserves and Fund Balance                                                                                                    |  |
| When this page is balanced, hover over the <b>Save</b><br><b>And Go To</b> button and click on <b>Sections.</b>                                                                                                    | Software<br>471       Current Page       1,111.11         Other Supplies and<br>Materials       Next Page       1,111.11         Previous Page       Previous Page         Regular Instruction<br>Equipment<br>722       Sections         Total       Emergency Assistance to Non-Public Schools (EANS)         Final Expenditure Report       Emergency Assistance Non-Public Schools (EANS) Checklist                                                                                                    |  |
| Under the <b>Funding Application or Grant</b><br><b>Program Name</b> section, click the <u>FER Summary</u><br><u>Report 2</u> link.                                                                                                    | Actual Revenue         Final Expenditures         Balance Sheet         FER Summary Report 1         FER Summary Report 2         FER Related Documents                                                                                                    |  |

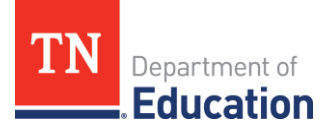

| The Total Assets must equal the total Liabilities,<br>Reserves, and Fund Balance on this page. See<br><b>Balancing Final Expenditure Reports for</b><br><b>Summary Report 1 and Summary Report 2</b> in<br>TDOE Resources, Fiscal – District Technical<br>Assistance, Year-end Close One Pagers for more<br>information. | FER Summary Report 2         Davidson County (190) Public District - FV 2022 - Consolidated - Rev 8 - Consolidated Admin Pool         Summary Report 2         Funds         Amount 1         Summary Report 2         Summary Report 2         Funds         Amount 1         Summary Report 2         Summary Report 2         Summary Report 2         Summary Report 2         Amount 1         Amount 1         Summary Report 2         Summary Report 2         Summary Report 2         Summary Report 2         Summary Report 2         Summary Report 2         Amount 1         Amount 1         Amount 1         Crand Total Available Funds:         Summary Report 2         Amount 1         Crand Total Available Funds:         Summary 2         Crand Total Charatry Expenditures         Summary 2         Crand Total Charatry Expe |
|----------------------------------------------------------------------------------------------------|----------------------------------------------------------------------------------------------------|
| When this page is balanced, hover over the <b>Save</b><br><b>And Go To</b> button and click on <b>Sections</b>                                                                                                    | Software       1,111.11         471       Current Page       1,111.11         Other Supplies and<br>Materials       Next Page       1,111.11         Previous Page       Previous Page       1,111.11         Regular Instruction<br>Equipment<br>722       Sectons       1,112.22         Total       Emergency Assistance to Non-Public Schools (EANS)       1,222.22         Final Expenditure Report       Final Expenditure Report       5ave And Go To         Save And Go To       Emergency Assistance Non-Public Schools (EANS) Checklist >                                                                                                    |
| Click the <b>FER Related Documents</b> link.                                                                                                    | Actual Revenue         Final Expenditures         Balance Sheet         FER Summary Report 1         FER Summary Report 2         FER Related Documents                                                                                                    |
| Click on <b>Upload New</b> to attach the Statement of<br>Revenue, Statement of Expenditures, and Trial<br>Balance reports from the LEA's accounting system.<br>Upload other supporting documentation as<br>necessary.                                                                                                    | ional Documents<br>nt Template Document/Link<br>Upload New                                                                                                    |
| For each of the documents, click the <b>Select</b> button<br>to attach the appropriate file and enter the name<br>of the file in the <b>Document Name</b> field. Then click<br>the <b>Create</b> button.                                                                                                    | Please select a file to upload.     Upload Data File:     Select       Document Name:                                                                                                    |
| Hover over the <b>Go To</b> button and click on <b>Sections</b> .                                                                                                    | Go To       Current Page         Next Page       Ints         Previous Page       Ints         Supporting Documentat       Ideations         Allocations       Ideations         Emergency Assistance to Non-Public Schools (EANS)       Ideations         Emergency Assistance Non-Public Schools (EANS)       Ideations                                                                                                    |

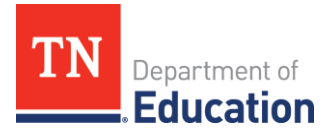

| On the Sections page, click on <b>Carryover</b> under the Final Expenditure Report section.                                                                                                    | Assurance<br>Final Expenditure Report<br>Carryover<br>Program Checklist<br>Program Checklist<br>All                                                                                                    |  |
|----------------------------------------------------------------------------------------------------|----------------------------------------------------------------------------------------------------|--|
| Enter the same amount under the <b>Amount</b><br><b>Remaining</b> column into the <b>Amount to Carry</b><br><b>Over</b> column. If the grant does not allow<br>carryover, this amount may be zero.<br>Click the <b>Save And Go To</b> button and select                                | Grant     Allocation     Expenditures     Cash<br>Received     Amount<br>Received     Amount<br>Received     Amount<br>Eligible<br>Carry Over<br>Carry Over<br>Cary Over<br>Carry Over<br>Carry Over<br>Carry Over |  |
| Sections.                                                                                                    |                                                                                                    |  |
| <ul> <li>Once both Summary Reports are balanced, check for validation messages on the Sections page. Click on <b>Messages</b>.</li> <li>Errors will prevent you from completing the FER. Resolve all errors.</li> <li>Review warnings and address any issues as applicable.</li> </ul> | Validation         Messages         Return To Sections Page         ARP IDEA Part B Funds         FReview To Related Document' Supporting Documentation' has not been uploaded. Please be certain this is the intention.         Warning         ARP IDEA Preschool Funds         Balance Sheet         Review       Total Assets should be greater than zero.                                                                                                    |  |
| Click on the <b>Return to Sections Page</b> link.                                                                                                    | Return To Sections Page                                                                                                    |  |
| Click on FER Draft Completed.                                                                                                    | Change Status To: FER Draft Completed<br>or<br>FER Cancelled                                                                                                    |  |
| If the Fiscal Representative has completed the draft, also change the status to <b>Fiscal Representative</b><br><b>Approved</b> . Otherwise, the <b>Fiscal Representative</b> will follow the <b>Instructions for Fiscal Representative</b><br><b>to Approve FER</b> .                 |                                                                                                    |  |
| Once the Fiscal Representative has approved the FER, the <b>Authorized Representative</b> will follow the                                                                                                    |                                                                                                    |  |
| Instructions for Authorized Representative to Approve_FER.                                                                                                    |                                                                                                    |  |

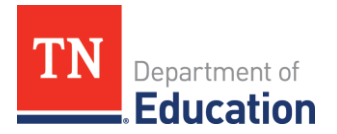

# Instructions for Fiscal Representative to Approve FER

| Log in to <u>ePlan.tn.gov</u>                                                                                                    |                                                                                                    |  |  |
|----------------------------------------------------------------------------------------------------|----------------------------------------------------------------------------------------------------|--|--|
| ePlan Home         Search         TDOE Resources         Help for Current Page         Contact TDOE         updates to ESSER 3.0 District Templates (8/12         contact TDOE         ePlan Sign-In         Public Access         Production         Production | ePlan Sign-In  Sign-In  Email Address: Password: Forgot your password?  Submit                                                                                                    |  |  |
| Click on the <b>Organization Name</b> .                                                                                                    | ePlan Home Associated Organizations Organization Number CBO_XX Organization Name Announcements Reminders                                                                                                    |  |  |
| On the left-side navigation menu, select<br><b>Funding &gt; Funding Applications</b> .                                                                                                    | EPfain Home           Administre         Perfaint Home           Organization Name - FY         Organization Name - FY           Report         Perform           Description         Administre           Description         Perform           Operating         Administre           Description         Default State Provided Performance           Control of the Control of the Control of t |  |  |
| If the FER was completed by someone other<br>than the Fiscal Representative, the Fiscal<br>Representative must first review the<br>information for accuracy prior to approving<br>the FER.                                                                       | Funding Applications         Organization - FY         FY       All Active Applications         Entitlement Funding Application       Revision         Statue       3         Competitive Funding Application       1         There are no matching Competitive applications for this fiscal year.       Revision                                                                                                    |  |  |
| Next to <b>Change Status To:</b> click on <b>FER</b><br><b>Fiscal Representative Approved</b> .                                                                                                    | Application Status:         FER Draft Completed           Change Status To:         FER LEA Fiscal Representative Approved<br>or<br>FER LEA Fiscal Representative Returned Not Approved                                                                                                    |  |  |
| Click the <b>Confirm</b> button.                                                                                                    | Status Change Confirmation         Organization Name - FY - Grant Program         No validation errors were found, but one or more warrings exist.         You are about to change the status to FER LEA Fiscal Representative Approved. Click Confirm to change the status.         Confirm       Cancel                                                                                                    |  |  |
| Once the Fiscal Representative has approved the FER, the <b>Authorized Representative</b> will follow the                                                                                                    |                                                                                                    |  |  |
| Instructions for Authorized Representative to Approve_FER.                                                                                                    |                                                                                                    |  |  |

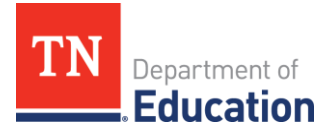

## Instructions for Authorized Representative to Approve FER

The Authorized Representative will **log into ePlan** and click on the **Organization Name**. On the left-side navigation menu, select **Funding > Funding Applications**. Under **Entitlement Funding Application**, click on the **Grant Program Name**. Next to **Change Status To:** click on **FER Authorized Representative Approved**.

| Log in to <u>ePlan.tn.gov</u>                                                                                                    |                                                                                                    |
|----------------------------------------------------------------------------------------------------|----------------------------------------------------------------------------------------------------|
| ePlan Home         Search         TDOE Resources         Help for Current Page         Contact TDOE         ePlan Sign-In         Public Access         Production         Production                                                                                                    | ePlan Sign-In          Sign-In         Email         Address:         Password:         Forgot your password?                                                                                                    |
| Click on the <b>Organization Name</b> .                                                                                                    | Associated Organizations Organization Number Organization Name CBO_XX Organization Name Announcements Reminders                                                                                                    |
| On the left-side navigation menu, select <b>Funding &gt;</b><br><b>Funding Applications</b> .                                                                                                    | Plan Home     Administration     Administration     Adminintervent     Administration     Administration     Administratio |
| Click on the <b>Grant Program Name</b> .                                                                                                    | FY       All Active Applications          Entitlement Funding Application       Revision       Status         Grant Program       1       TDOE Director         Competitive Funding Application       Revision       There are no matching Competitive applications for this fiscal year.                                                                                                    |
| After reviewing the FER and if in agreement, next to <b>Change Status To:</b> click on <b>FER Authorized Representative Approved</b> .                                                                                                    | Application Status:         FER LEA Fiscal Representative Approved           Change Status To:         FER LEA Authorized Representative Approved<br>or<br>FER LEA Authorized Representative Returned Not Approved                                                                                                    |
| Click the <b>Confirm</b> button.                                                                                                    | Status Change Confirmation           Organization Name - FY - Grant Program           No validation errors were found, but one or more warnings exist.           You are about to change the status to FER LEA Authorized Representative Approved. Click Confirm to change the status.           Confirm         Cancel                                                                                                    |
| Once the application status is <b>FER LEA Authorized</b><br><b>Representative Approved</b> , the FER is submitted. The<br>final step is for TDOE to click FER Grants Management<br>Approved.<br>If any remaining expenditures were reported with the<br>FER, the final reimbursement, including the voucher<br>number, can be found by clicking the ePlan<br><b>Reimbursement Request</b> tab. | Application Status:       FER LEA Authorized Representative Approved         Change Status To:       FER Grants Management Final Approved         or       FER Grants Management Primary Approved         or       FER Grants Management Returned Not Approved         or       FER Grants Management Returned Not Approved                                                                                                    |